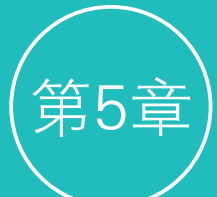

回ら合

尿

在制作视频效果时,仅依靠添加转场与滤镜效果,是无法实现视频画面效果 最大化的。此时,可以通过为视频效果添加关键帧,来为视频画面增添缩放、旋 转和移动等动画效果,从而让视频画面更加丰富,让画面效果更加生动。本章详 细讲解动画与合成的应用方法。

• 抠像技术的应用

# 本章重点

- 关键帧控制运动参数
- 视频的合成

# 本章效果欣赏

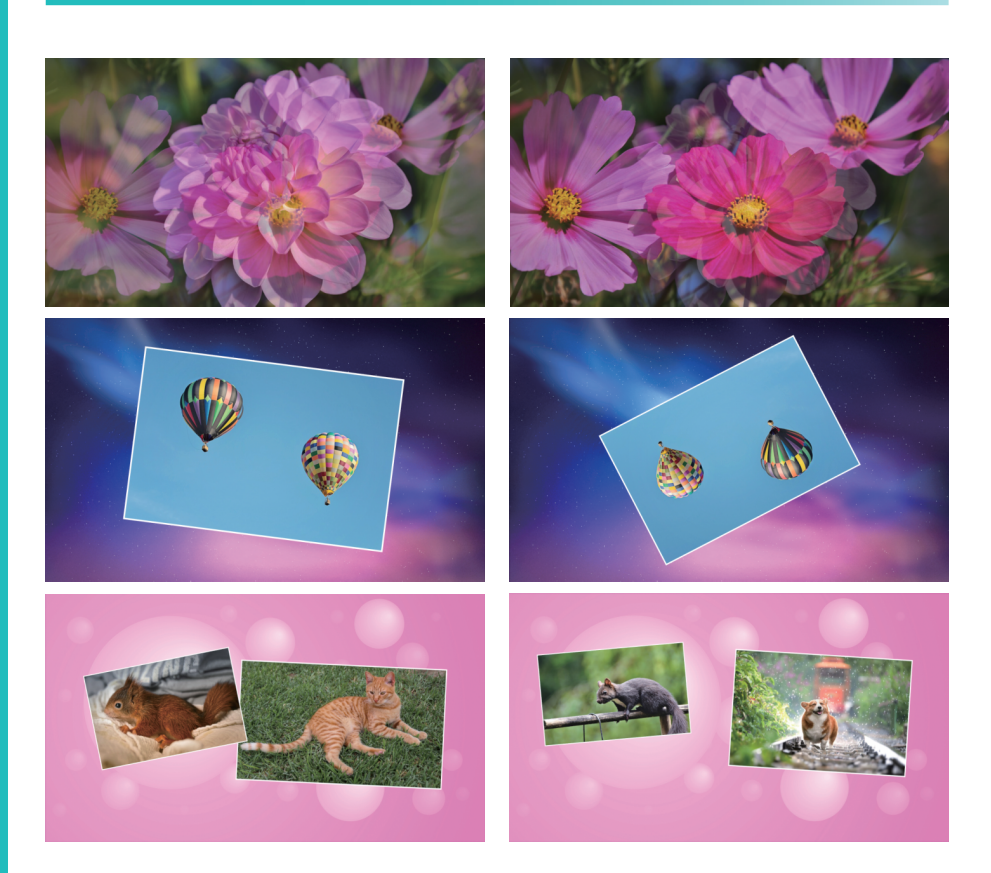

# 5.1 利用关键帧控制运动参数

在Final Cut Pro X软件中,每个片段都拥有内置的运动属性。因此,在编辑视频的过程中,可以通过调节片段的运动参数,来控制视频画面的位置、角度和大小。本节详细讲解运用关键帧控制运动参数的操作方法。

# 5.1.1 在检查器中制作关键帧动画

在"检查器"窗口中可以通过拖曳参数滑 块,或是输入精确的数字来制作关键帧动画。按 快捷键Command+4,打开"检查器"窗口,将其 切换至"视频检查器"窗口,在该窗口中依次设 置好"复合"和"变换"选项区中的关键帧参数, 可以得到不同的视频动画效果,如图5-1所示。

| 🖿 🗡 😨 | 百合綻放 |     |  |
|-------|------|-----|--|
| 复合    |      |     |  |
|       |      | 正常  |  |
|       | -    |     |  |
| ☑ 变换  |      | 121 |  |
|       |      |     |  |
|       | C    |     |  |
|       |      |     |  |
|       |      |     |  |
|       |      |     |  |
|       |      |     |  |
| ☑ 裁剪  |      |     |  |
|       |      | 修剪  |  |
|       |      |     |  |
|       |      |     |  |
|       |      |     |  |
|       |      |     |  |
| ☑ 变形  |      | Ë   |  |
|       |      |     |  |

### 图5-1

### 1. 透明度关键帧动画

通过设置透明度关键帧,可以制作出淡入 淡出的特殊效果。设置透明度关键帧的具体方法 是:在选择视频片段后,移动播放指示器的位 置,然后在"视频检查器"窗口中,设置"不透 明度"参数,并通过单击该属性右侧的"添加关 键帧"按钮,添加关键帧。在添加多个透明度 关键帧后,在"监视器"窗口中,单击"从播放 头位置向前播放-空格键"按钮▶,可以预览制作 好的淡入淡出动画效果,如图5-2所示。

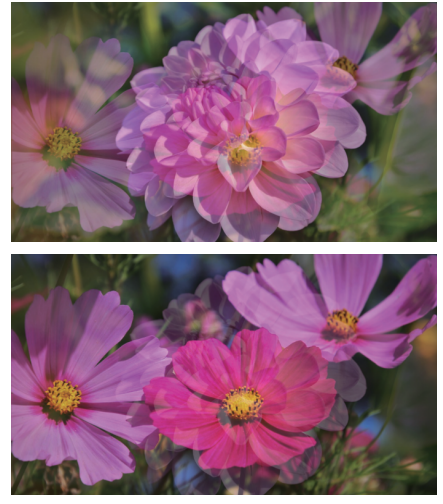

图5-2

### 2. 缩放关键帧动画

通过设置"缩放"关键帧,可以有效地调整视频画面的显示大小。设置缩放关键帧的具体 方法是:在选择视频片段后,移动播放指示器的 位置,然后在"视频检查器"窗口中,设置"缩 放"参数,并通过单击该属性右侧的"添加关键 帧"按钮,添加关键帧。在添加了多个缩放关 键帧后,在"监视器"窗口中,单击"从播放头 位置向前播放-空格键"按钮▶,可以预览制作好 的缩放动画效果,如图5-3所示。

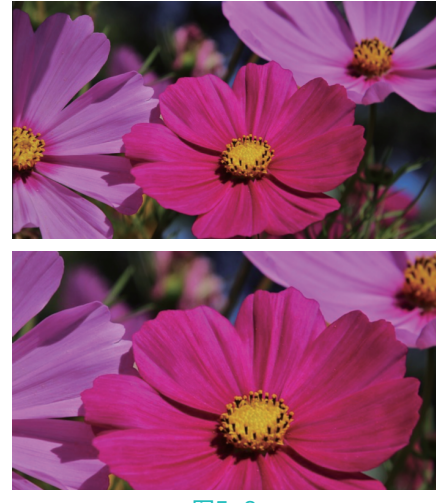

图5-3

在进行缩放设置时,可以选择等比 例缩放视频,也可以选择不等比例缩放视 频。在"视频检查器"窗口的"变换" 选项区中,单独修改"缩放X"和"缩放 Y"参数值,可以单独进行X轴和Y轴方向 的缩放操作。

### 3. 旋转关键帧动画

技巧

提示

通过设置"旋转"关键帧,可以有效地调整视频画面的角度。设置旋转关键帧的具体方法 是:在选择视频片段后,移动播放指示器的位 置,然后在"视频检查器"窗口中,设置"旋 转"参数,并通过单击该属性右侧的"添加关键 帧"按钮,添加关键帧。在添加了多个旋转关 键帧后,在"监视器"窗口中,单击"从播放头 位置向前播放-空格键"按钮▶,可以预览制作好 的旋转动画效果,如图5-4所示。

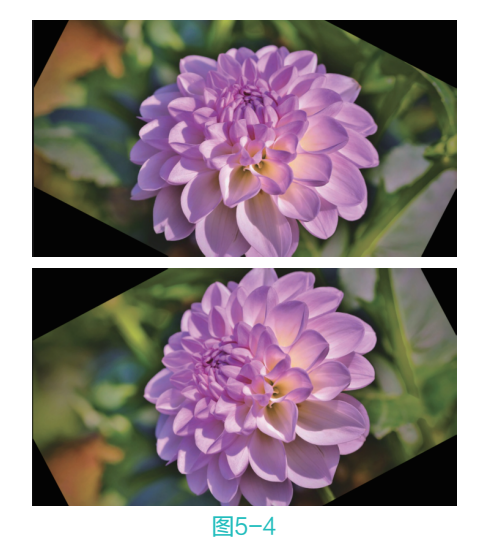

## 4. 位置关键帧动画

通过设置"位置"关键帧,可以有效地调整视频画面的显示位置。设置位置关键帧的具体 方法是:在选择视频片段后,移动播放指示器的 位置,然后在"视频检查器"窗口中,设置"位 置"参数,并通过单击该属性右侧的"添加关键 帧"按钮,添加关键帧。在添加了多个位置关 键帧后,在"监视器"窗口中,单击"从播放头 位置向前播放-空格键"按钮▶,可以预览制作好 的位置移动动画效果,如图5-5所示。

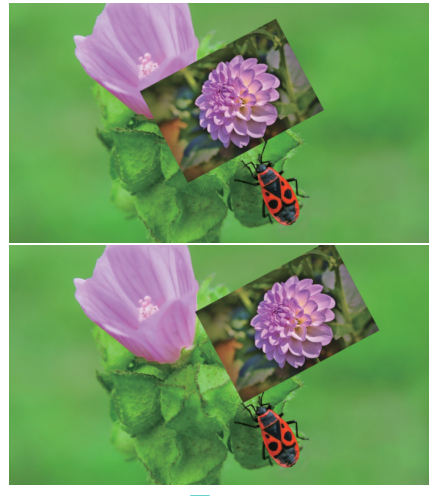

图5-5

### 5.1.2 在监视器中制作关键帧动画

除了在"视频检查器"窗口中为片段制作关 键帧动画外,也可以用更为直观的方式在"监视 器"窗口中为片段的画面制作关键帧动画。

在"监视器"窗口中制作关键帧动画的方法 很简单,选择视频片段,在"监视器"窗口的左 下角,单击"变换"选项三角按钮 □ 、,或者在 "监视器"窗口中右击,在弹出的快捷菜单中, 选择"变换"命令,将激活"监视器"窗口中画 面的8个控制点,如图5-6所示。

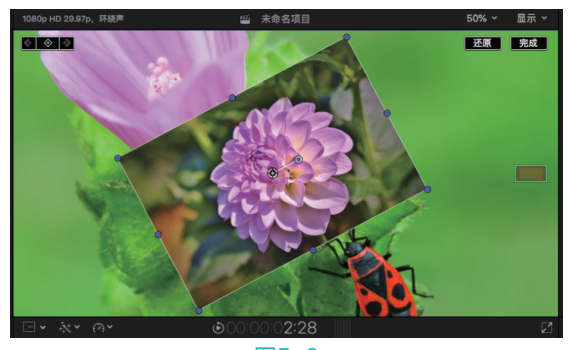

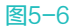

在"监视器"窗口中,选择其中一个控制 点,按住鼠标左键并进行拖曳,即可调整视频素 材的大小,如图5-7所示;如果需要变换视频素材 的角度,可以单击视频素材中间的控制点,并进 行拖曳,即可调整视频的角度,如图5-8所示。

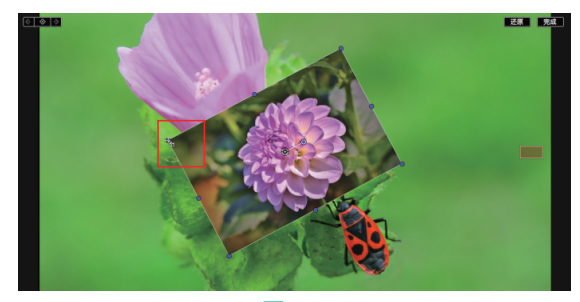

图5-7

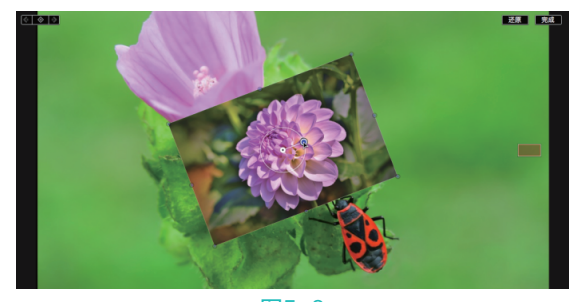

图5-8

如果需要变换视频素材的位置,可以在"监视器"窗口的视频素材上,按住鼠标左键进行拖 曳,即可移动素材的位置;如果要添加关键帧动 画,可在该窗口中单击"在播放头位置添加新关

键帧"按钮 2012,首先指定时间线的位置,然 后在"监视器"窗口的视频素材的控制点上,按 住鼠标左键进行拖曳,可以调整视频的大小、位 置和角度,添加关键帧动画。

# 5.1.3 实战——制作旋转缩放关键帧 动画

在"视频检查器"窗口中,设置"缩放" 和"旋转"关键帧,即可制作出旋转缩放动画效 果。下面介绍制作旋转缩放关键帧动画的具体 方法。

- 新建一个名称为"第5章"的资源库。然后在 "事件资源库"窗口的空白处右击,在弹出 的快捷菜单中,选择"新建事件"命令,打 开"新建事件"对话框,设置"事件名称" 为"5.1.3",单击"好"按钮,新建一个 事件。
- 在"事件浏览器"窗口的空白处右击,在弹出的快捷菜单中,选择"导入媒体"命令, 打开"媒体导入"对话框,在"名称"下拉列表框中,选择对应文件夹下的"背景"和 "热气球"图像素材,然后单击"导入所选项"按钮,将选择的图像素材导入"事件浏览器"窗口,如图5-9所示。

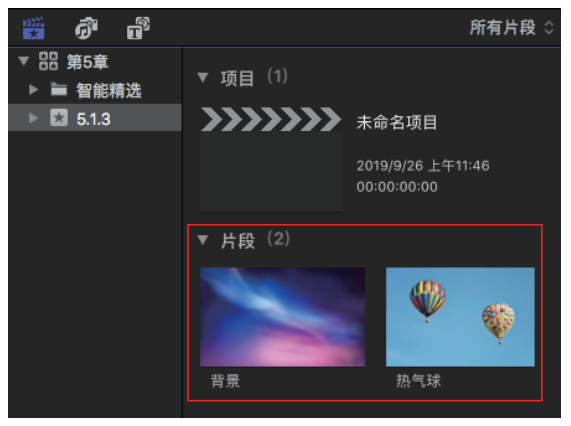

图5-9

选择"背景"图像片段,将其添加至"磁性时间线"窗口的视频轨道上,然后选择"热气球"图像片段,将其添加至"背景"图像片段的上方,如图5-10所示。

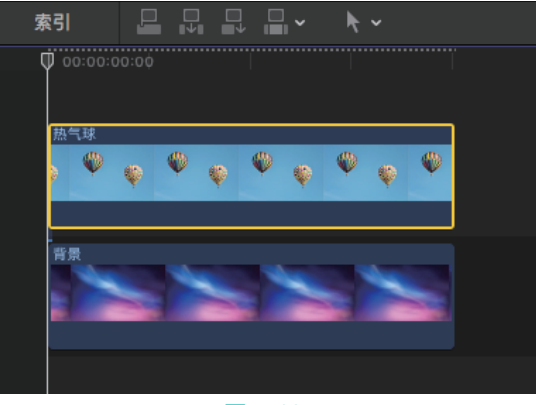

### 图5-10

在"效果浏览器"窗口的左侧列表框中,选择"风格化"选项,在右侧的列表框中,选择"简单边框"滤镜效果,如图5-11所示。

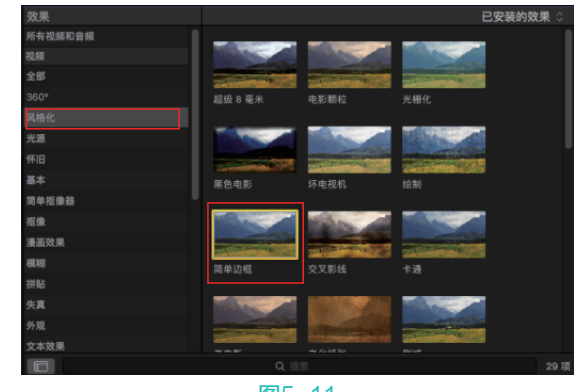

图5-11

▶ 将选择的滤镜效果添加至"热气球"图像片段上,然后在"视频检查器"窗口的"简单边框"选项区中,设置边框的颜色为"白色",设置Width(宽度)参数为10.0,如图5-12所示,完成边框的添加与修改。

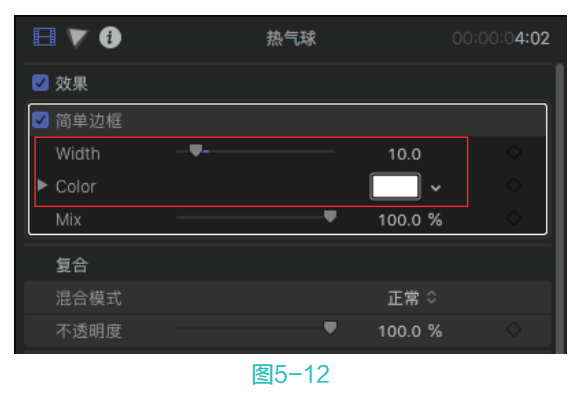

06 选择"热气球"图像片段,然后将时间线移 至00:00:00:00的位置,在"视频检查器"窗

97

### 😻 🥘 🗑 Final Cut Pro X 从新手到高手

口的"变换"选项区中,设置"旋转"参数为18.0°,设置"缩放(全部)"参数为 70%,然后单击"添加关键帧"按钮,添 加一组关键帧,如图5-13所示。

▶7 将时间线移至00:00:01:03的位置,在"视频检查器"窗口的"变换"选项区中,设置"旋转"参数为-41.0°,设置"缩放(全部)"参数为60%,然后单击"添加关键帧"按钮

 ▶ 添加一组关键帧,如图5-14所示。

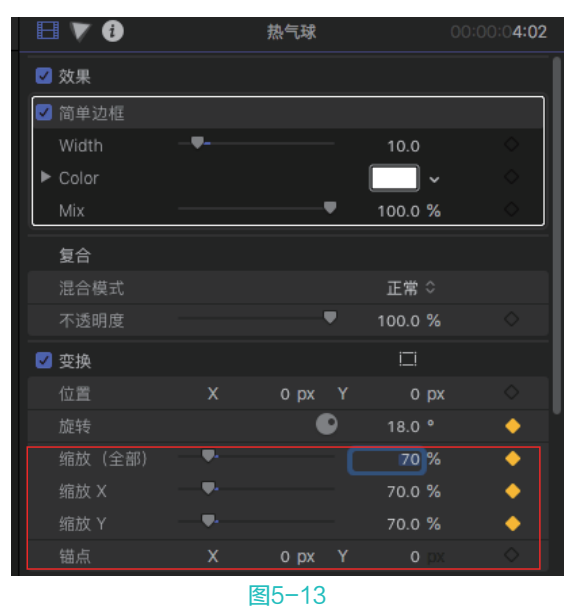

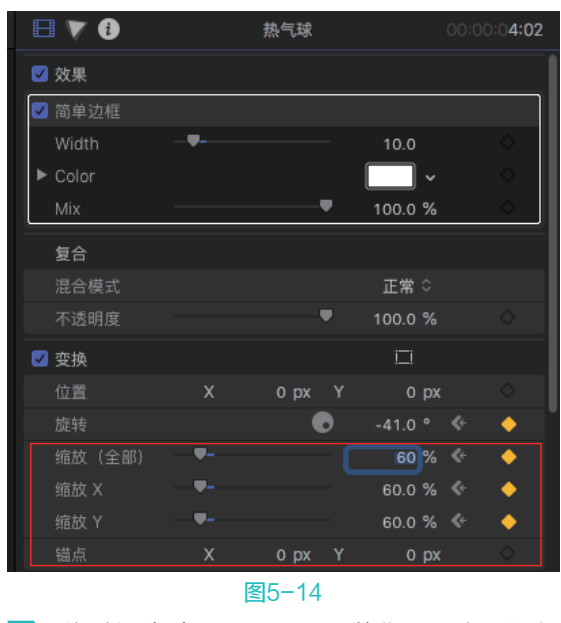

08 将时间线移至00:00:02:10的位置,在"视频 检查器"窗口的"变换"选项区中,设置 "旋转"参数为-165.0°,设置"缩放(全 部)"参数为55%,然后单击"添加关键 帧"按钮,添加一组关键帧,如图5-15 所示。

 P\$ 将时间线移至00:00:03:15的位置,在"视频检查器"窗口的"变换"选项区中,设置 "旋转"参数为-333.2°,设置"缩放(全部)"参数为50.0%,然后单击"添加关键帧"按钮 
 ●,添加一组关键帧,如图5-16 所示。

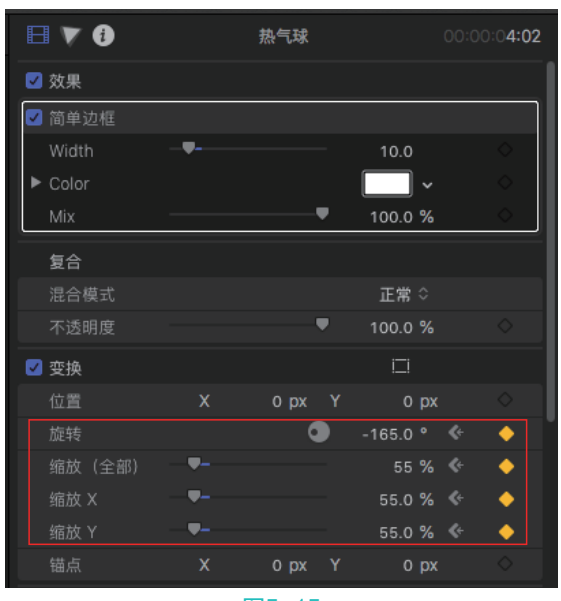

图5-15

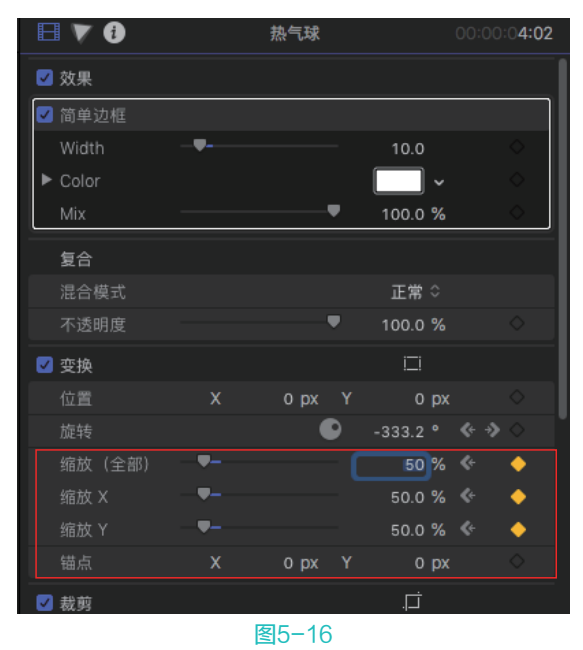

 完成旋转和缩放关键帧动画的制作,然后在 "监视器"窗口中,单击"从播放头位置向 前播放-空格键"按钮▶,播放预览动画效 果,如图5-17所示。

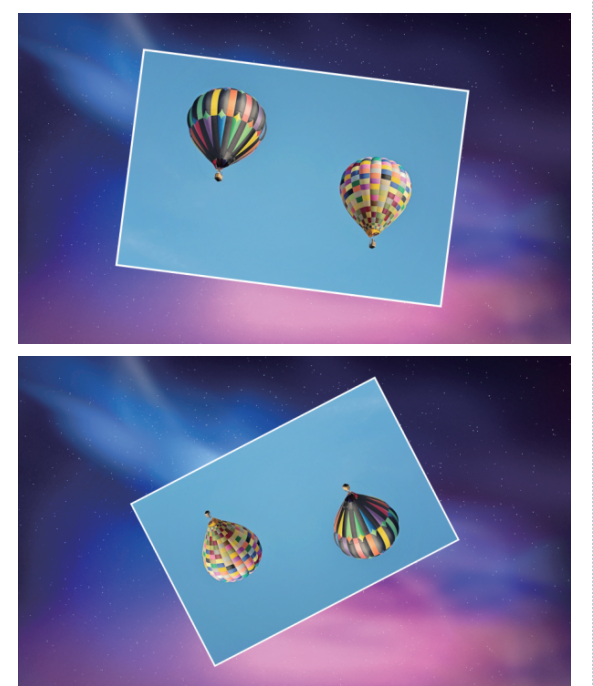

图5-17

# 5.1.4 在时间线中制作关键帧动画

在设置关键帧动画时,除了可以通过"检查 器"和"监视器"窗口进行设置以外,还可以在 "磁性时间线"窗口中通过"显示视频动画"命令 显示视频动画,并打开"视频动画"对话框。"视 频动画"对话框中的选项与"检查器"窗口中的选 项完全相同,同样包括"变换""修剪""变形" 及"复合:不透明度"4个选项,如图5-18所示。

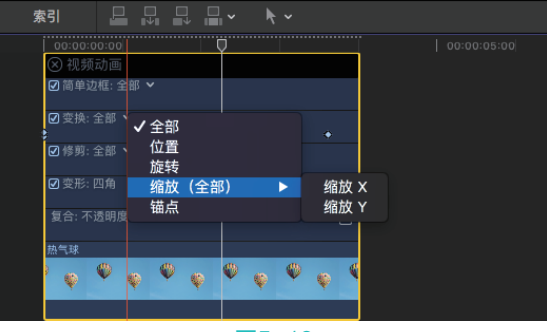

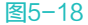

如果要用"磁性时间线"窗口控制透明度动 画,则单击"复合:不透明度"选项最右侧的 图标,或者在该区域双击,即可展开"复合:不 透明度"面板。在该区域中有一条白色的调整线 贯穿整个片段,将鼠标指针悬停在调整线上,鼠 标指针将变成上下双箭头形状,向上或向下拖曳 调整,可以调整片段的不透明度。默认情况下, 不透明度为100%,越往下则透明度越高,在调 整透明度的过程中有百分比数字进行提示,如 图5-19所示。

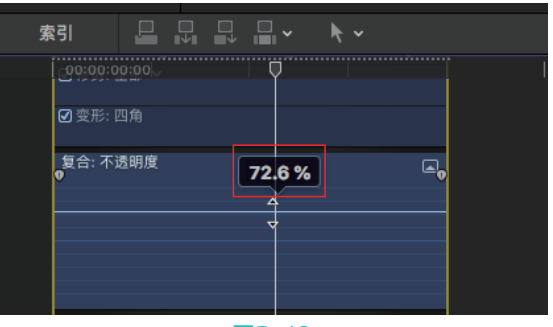

### 图5-19

如果要用"磁性时间线"窗口控制变换动画 效果,可以在"视频动画"对话框中,单击"变 换:全部"右侧的三角按钮,展开列表框,如 图5-20所示,通过列表框中的命令,可以调整视 频片段的位置、旋转、缩放和锚点。

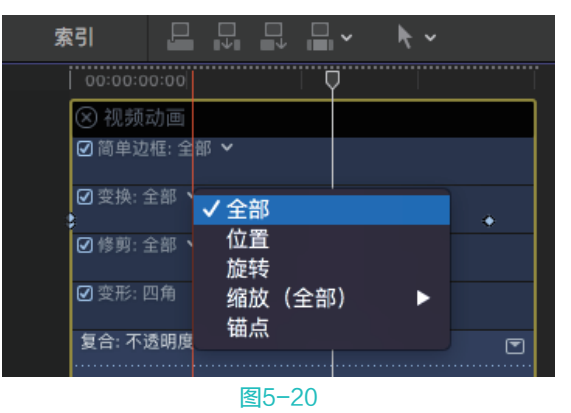

如果要用"磁性时间线"窗口控制修剪动画 效果,可以在"视频动画"对话框中,单击"修 剪:全部"右侧的三角按钮,展开列表框,如 图5-21所示,选择不同的命令,可以从不同的位 置修剪视频。

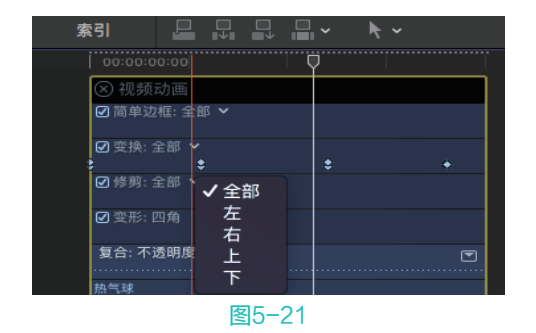

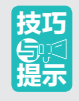

显示视频动画的方法有多种,可以执 行"片段"|"显示视频动画"命令,或 者在"磁性时间线"窗口的视频片段上右 击,在弹出的快捷菜单中选择"显示视频 动画"命令。

## 5.1.5 实战——制作透明度关键帧动画

通过设置"不透明度"参数值与"添加关键 帧"功能,可以制作透明度关键帧动画效果。下 面介绍制作透明度关键帧动画的具体方法。

 新建一个"事件名称"为"5.1.5"的事件, 在"事件浏览器"窗口的空白处右击,在弹出的快捷菜单中,选择"导入媒体"命令, 打开"媒体导入"对话框,在"名称"下拉列表框中,选择对应文件夹下的"采花蜜" 视频素材,然后单击"导入所选项"按钮, 将选择的视频素材导入添加至"事件浏览器"窗口,如图5-22所示。

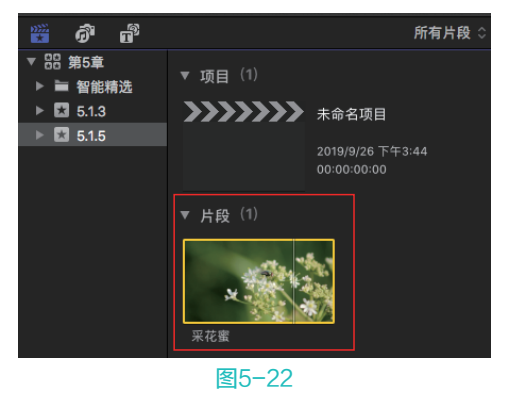

02 选择视频片段,将其添加至"磁性时间线" 窗口的视频轨道上,如图5-23所示。

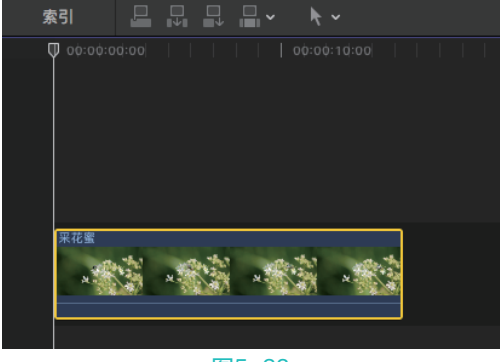

图5-23

 03 将时间线移至00:00:00:00的位置,在"视频 检查器"窗口的"复合"选项区中,设置 "不透明度"参数为85%,然后单击"添加关 键帧"按钮
 ●,添加一组关键帧,如图5-24 所示。

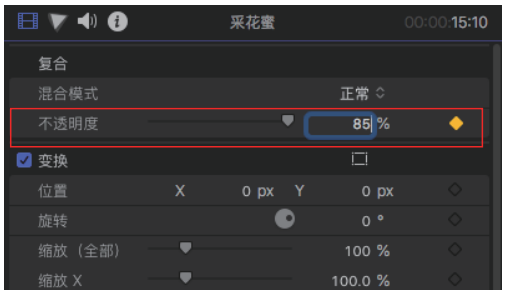

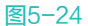

 04 将时间线移至00:00:03:05的位置,在"视频检查器"窗口的"复合"选项区中,设置 "不透明度"参数为45.0%,然后单击"添加关键帧"按钮
 ●,添加一组关键帧,如图5-25 所示。

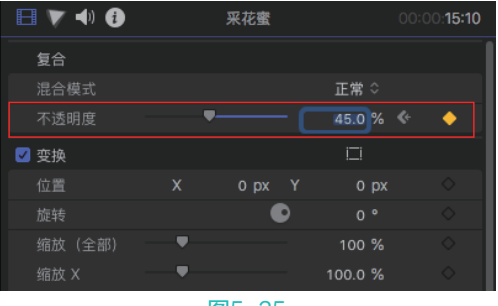

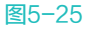

●5 将时间线移至00:00:08:12的位置,在"视频 检查器"窗口的"复合"选项区中,设置 "不透明度"参数为35%,然后单击"添加 关键帧"按钮

| 日 👿 📣 🚯        |   | 采花蜜   |   |         | 00:00:15 | :10 |
|----------------|---|-------|---|---------|----------|-----|
| 复合             |   |       |   |         |          |     |
| 混合模式           |   |       |   | 正常 ≎    |          |     |
| 不透明度           | - |       |   | 35.0 %  | « 🔶      |     |
| <br><b></b> 变换 |   |       |   | Ш       |          |     |
| 位置             |   | 0 px  |   | 0 px    |          |     |
|                |   |       | Þ |         |          |     |
| 缩放(全部)         | • |       |   | 100 %   |          |     |
| 缩放 X           | • |       |   | 100.0 % |          |     |
| 缩放 Y           | • |       | - | 100.0 % | <b></b>  |     |
|                |   | 图5-26 | 3 |         |          |     |

 ○6 将时间线移至00:00:14:05的位置,在"视频 检查器"窗口的"复合"选项区中,设置 "不透明度"参数为100%,然后单击"添加 关键帧"按钮
 ●,添加一组关键帧,如图5-27 所示。

| 日 🔻 📣 🚯 |   | 采花蜜  |   |       |    | 00:0     | 0: <b>15:10</b> |
|---------|---|------|---|-------|----|----------|-----------------|
| 复合      |   |      |   |       |    |          |                 |
| 混合模式    |   |      |   | 正常    |    |          |                 |
| 不透明度    |   | ,    | • | 100.0 | %  | <b>«</b> | •               |
|         |   |      |   |       |    |          |                 |
| 位置      |   | 0 px |   |       | рх |          | $\diamond$      |
|         |   |      | Þ |       |    |          | $\diamond$      |
| 缩放 (全部) | • |      |   | 100   |    |          | $\diamond$      |
|         | • |      |   | 100.0 |    |          | $\diamond$      |
| 缩放 Y    | - |      | - | 100.0 | %  |          | $\diamond$      |

图5-27

○ 完成透明度关键帧动画的制作,在"监视器"窗口中,单击"从播放头位置向前播放-空格键"按钮▶,播放预览淡入淡出动画效果,如图5-28所示。

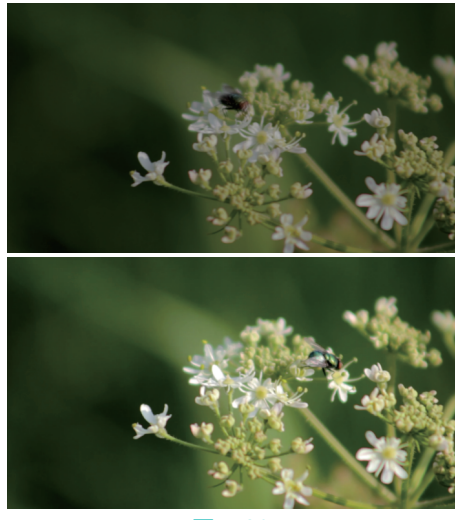

图5-28

## 5.1.6 实战——添加与删除关键帧

在显示视频动画后,可以通过添加与删除关 键帧,制作符合心意的动画效果。下面介绍添加 与删除关键帧的具体方法。

新建一个"事件名称"为"5.1.6"的事件, 在"事件浏览器"窗口的空白处右击,在弹 出的快捷菜单中,选择"导入媒体"命令, 打开"媒体导入"对话框,在"名称"下拉 列表框中,选择对应文件夹下的"海底世 界"视频素材,然后单击"导入所选项"按 钮,将选择的视频素材导入"事件浏览器" 窗口,如图5-29所示。

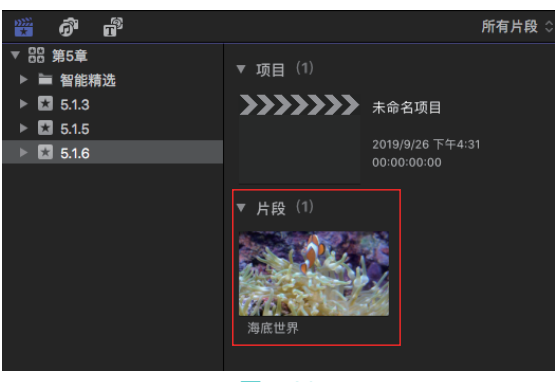

图5-29

02 选择视频片段,将其添加至"磁性时间线" 窗口的视频轨道上,如图5-30所示。

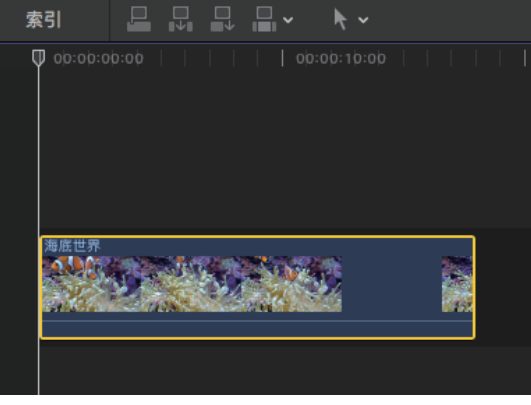

### 图5-30

D3 选择添加的视频片段,在"视频检查器"窗口的"变换"选项区中,设置"缩放"参数为100%、120%和150%,每输入一次单击一次"添加关键帧"按钮◎,添加3个关键帧,如图5-31所示。

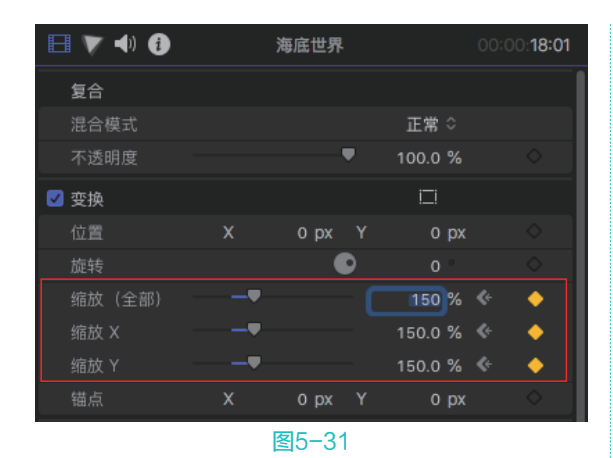

在新添加的视频片段上右击,弹出快捷菜 单,选择"显示视频动画"命令,如图5-32 所示。

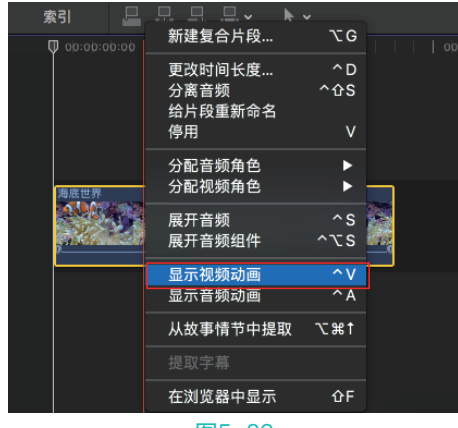

图5-32

D5 显示视频动画,并显示出视频片段中已经添加的关键帧,然后右击中间的关键帧,打开快捷菜单,选择"删除关键帧"命令,如图5-33所示。

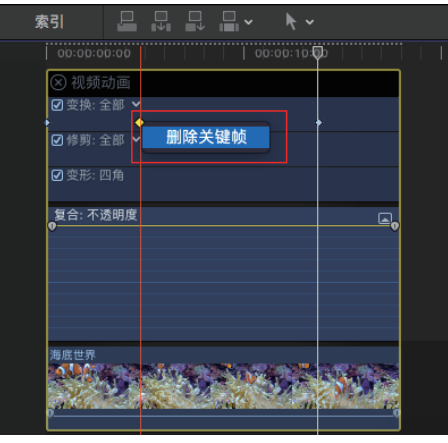

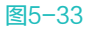

D6 上述操作完成后,即可删除多余的关键帧, 如图5-34所示。

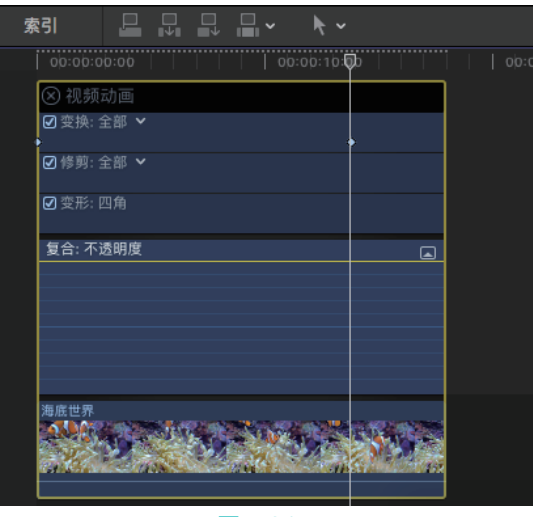

图5-34

# 5.2 抠像技术

通过使用"抠像"功能,可以将视频画面的 背景进行抠除。本节详细讲解如何抠除视频和图 像的相关技巧。

## 5.2.1 色彩抠像

通过色彩抠像,可以将画面中具有相同色 彩的区域抠除。色彩抠像的具体方法是:首先在 "磁性时间线"窗口中,将前景片段(包含要移 除的颜色的色度抠像片段)添加到视频轨道中, 然后拖曳背景片段(包含色彩抠像片段叠加在其 上的片段),以便将其连接在视频轨道中前景片 段的下方,然后在"效果浏览器"窗口的左侧 列表框中,选择"抠像"选项,在右侧的列表框 中,选择"抠像器"滤镜效果,如图5-35所示, 将其添加至前景片段上,即可完成色彩抠像的应 用,色彩抠像后的效果如图5-36所示。

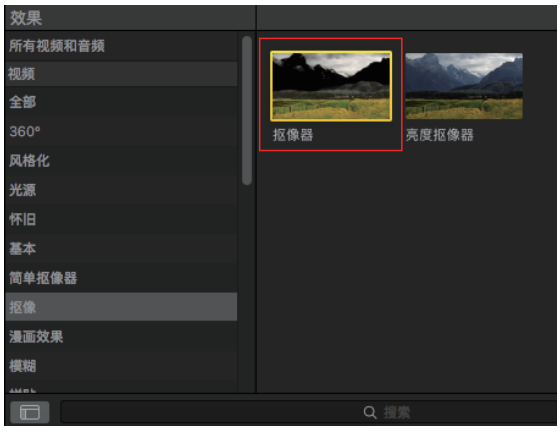

图5-35

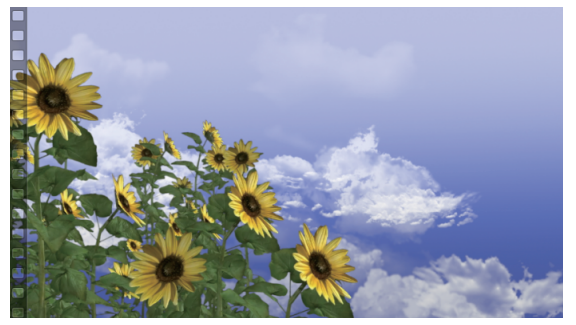

图5-36

在"磁性时间线"窗口中选择含"抠像器" 滤镜效果的前景片段,然后在"检查器"窗口 中,单击"显示视频检查器"按钮■,打开"视 频检查器"窗口,如图5-37所示,在该窗口中 有各种用于修改和改善"抠像器"效果的控制 选项。

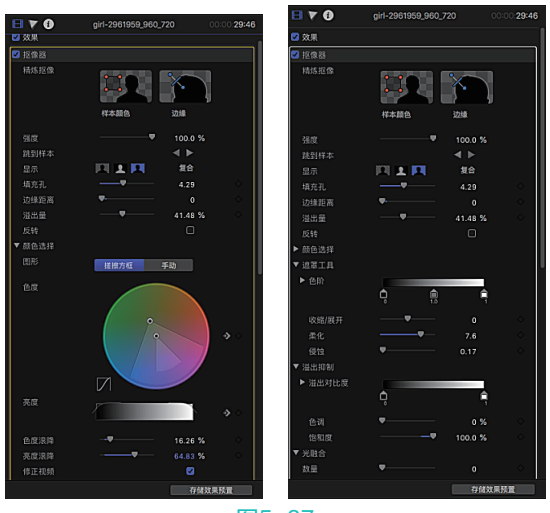

图5-37

在"抠像器"效果下,各主要选项的含义 如下。

- "精炼抠像"选项区:在该选项区中,单击 "样本颜色"缩略图图像,可以在"监视器"窗口中需要移除色度抠像颜色的区域上 绘制矩形;单击"边缘"缩略图图像,可以 跨"监视器"窗口中的困难区域绘制线条 (一端位于要保留的区域中,另一端位于要 移除的区域中),然后移动线条控制柄以调 整边缘柔和度。
- "强度"滑块:用于调整"抠像器"效果的自动采样的容差(核心透明度),默认值是100%。当减少"强度"值时,会缩小采样颜色的范围,从而导致抠像图像的透明度降低;当增加"强度"值时,会扩展采样颜色的范围,从而导致抠像图像的透明度增加。该参数可用于取回半透明细节区域,如头发、烟雾和反光。
- "显示"选项区:用于微调抠像,包含"原始状态""复合"和"遮罩"3个选项。单击"原始状态"按钮,可以显示未抠像的原始前景图像;单击"遮罩"按钮,可以显示抠像操作生成的灰度遮罩或Alpha通道。其中,白色区域为实色(前景视频不透明)、黑色区域透明(前景完全看不见)、而灰色阴影表示不同的透明度级别(可以发现背景视频与前景视频混合);单击"复合"按钮
   ,可以显示最终复合图像,其中抠像前景素材位于背景片段上。
- "填充孔"滑块:用于调整将实色添加到抠 像内边缘透明度的区域。
- "边缘距离" 滑块:用于调整遮罩的填充区域边缘。减少此参数值将牺牲边缘的半透明度,可以让遮罩的填充区域更接近素材的边缘;增加此参数值会将遮罩的填充区域推离边缘。
- "溢出量"滑块:用于抑制前景图像上出现
   (溢出)的任何背景颜色。
- "反转"复选框:勾选该复选框,可以反转 抠像操作,从而保留背景颜色和移除前景 图像。

- "混合" 滑块:用于将抠像效果与未抠像效
   果进行混合。
- "图形"选项区:该选项区提供了两个用于 设定如何将"色度"和"亮度"控制中的可 调整图形用于微调抠像的选项。单击"搓擦 方框"按钮,可将"色度"和"亮度"控制 调整为要创建的遮罩中的柔和度(边缘透明 度);单击"手动"按钮,可将"色度"和 "亮度"控制调整为要创建的遮罩中的柔和 度(边缘透明度)和容差(核心透明度)。
- "色度"选项区:在该选项区中移动颜色轮中的两个图形,以调整有助于定义抠像遮罩的色相和饱和度的分离范围。
- "亮度"选项区:在该选项区中调整控制
   柄,可以修改亮度通道的分离范围。
- "色度滚降"滑块:用于调整色度滚降斜线 (显示在"色度"控制左侧的小图形中)的 线性。色度滚降将修改最受"色度"控制影响的区域边缘周围的遮罩柔和度。减少此参 数值,会使图形斜线更具线性,从而柔化遮 罩边缘。增加此参数值,会使图形斜线较陡 峭,从而锐化遮罩边缘。
- "亮度滚降"滑块:用于调整亮度滚降斜线 (显示在"亮度"控制中的贝尔形状亮度 曲线的两端)的线性。亮度滚降将修改最受 "亮度"控制影响的区域边缘周围的遮罩柔 和度。减小此值,会使"亮度"控制中的顶 部和底部控制柄之间的斜线更具线性,从而 增加遮罩的边缘柔和度。增大此值,会使 斜线较陡峭,从而锐化遮罩边缘并使其更 突出。
- "修正视频"复选框:勾选该复选框,可将 子像素平滑应用于图像的色度分量,从而减 少使用4:2:0、4:1:1或4:2:2色度二次采样对 压缩媒体进行抠像时导致的锯齿边缘。尽管 默认情况下处于选择状态,但如果子像素平 滑,将降低抠像的质量,此时可取消勾选该 复选框。
- "色阶"选项区:该选项区使用灰度渐变可 修改抠像遮罩的对比度,其方法是拖曳黑 点、白点和偏移(灰色值在黑点和白点之间

的分布)的3个控制柄。调整遮罩对比度有 助于处理抠像的半透明区域,使其更具实色 (通过减少白点)或更具半透明性(通过增 加黑点)。向右拖移"偏差"控制柄将侵蚀 抠像的半透明区域,而向左拖移"偏差"控 制柄将使抠像的半透明区域更具实色。

- "收缩/展开" 滑块:用于处理遮罩的对比度,以同时影响遮罩半透明度和遮罩大小。
   向左拖移滑块可使半透明区域更具半透明
   性,同时收缩遮罩。向右拖移滑块,可使半透明区域更具实色,同时扩展遮罩。
- "柔化"滑块:用于模糊抠像遮罩,从而按
   统一量羽化边缘。
- "侵蚀"滑块:用于使抠像实色部分边缘向
   内逐渐增加透明度。
- "溢出对比度"选项区:通过"黑点"和 "白点"控制柄,调整要抑制的颜色的对比 度。修改溢出对比度可减少前景素材周围的 灰色镶边。其中,"黑点"控制柄(位于渐 变控制左侧)将使太暗的边缘镶边变亮; "白点"控制柄(位于渐变控制右侧)将使 太亮的边缘镶边变暗。根据"溢出量"滑块 所抵消的溢出量,这些控制可能会对主体造 成较大或较小的影响。
- "色调"滑块:可恢复抠像前景素材的自然 颜色。
- "饱和度"滑块:用于修改"色调"滑块引入的色相范围。
- "数量"滑块:用于控制总体光融合效果, 从而设定光融合延伸到前景的距离。
- "强度"滑块:用于调整灰度系数大小,以 使融合边缘值与抠像前景素材的交互变亮或 变暗。
- "不透明度"滑块:用于使光融合效果淡入 或淡出。
- "模式"列表框:在该列表框中,可以选取 将采样背景值与抠像素材边缘混合的复合 方式。选择"正常"模式,可以将背景层中 的亮值和暗值域抠像前景层边缘混合;选择 "增量"模式,可以比较前景层和背景层中 的重叠像素,然后保留两者中的较亮者,一

般适用于创建选择性光融合效果;选择"屏幕"模式,可以将背景层中较亮部分叠加在 抠像前景层的融合区域,一般适用于创建主 动式光融合效果;选择"叠层"模式,可以 将背景层与抠像前景层的融合区域组合,以 便使重叠暗部变暗,亮部变亮,且颜色将增 强;选择"强光"模式,该模式类似于叠层 复合模式,只是颜色更柔和。

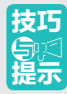

在应用"抠像器"视频滤镜后,该效果 将分析视频,检测绿色或蓝色主色,然后移 除该颜色。如果对生成的抠像效果不满意, 或需要改进抠像效果,则可以在"视频检查 器"窗口中调整色度抠像效果。

# 5.2.2 亮度抠像

使用"亮度抠像"滤镜效果,可以根据视频中的亮度在背景片段上复合前景片段。应用亮度抠像的方法与色彩抠像的方法相似,唯一的区别在于参数调整的区别。在时间线中添加前景片段和背景片段后,在"效果浏览器"窗口中选择"亮度抠像器"视频滤镜,将其添加至前景片段上,然后调整"亮度抠像器"的参数值,将完成亮度抠像操作。在"磁性时间线"窗口中选择含"亮度抠像器"滤镜效果的前景片段,然后打开"视频检查器"窗口,如图5-38所示,在该窗口中,显示了用于改善"亮度抠像器"效果的控制选项。

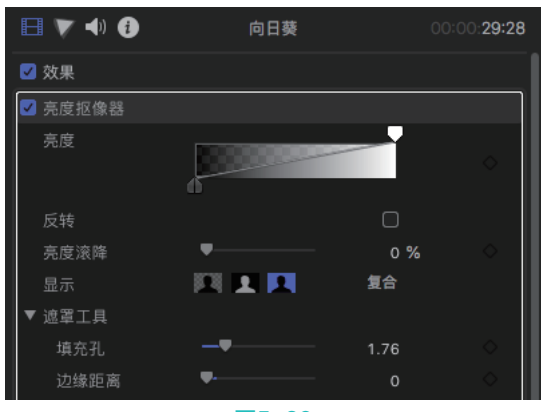

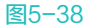

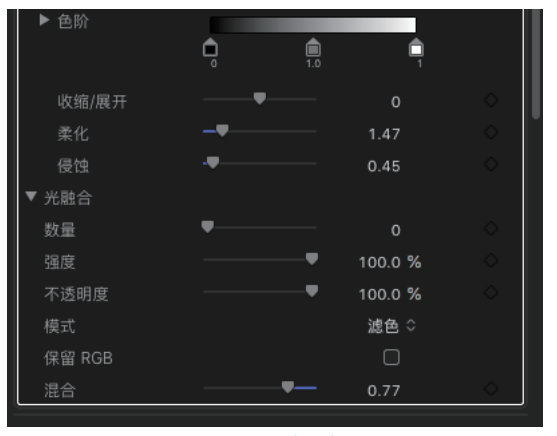

### 图5-38(续)

在"亮度抠像器"效果下,各主要选项的含 义如下。

- "亮度"选项区:用于调整白色和黑色片段 值,在该选项区中移动白色和黑色控制柄会更 改参数值,从而产生不透明或全透明的前景视 频。默认情况下,该选项区的控制柄设定为提 供抠像,其中亮度电平将以线性方式控制前景 的透明度,即100%白色为不透明,0%黑色为 全透明,而25%灰色将保留25%的前景图像。
- "反转"复选框:勾选该复选框,可以反转 抠像和移除前景片段的白色区域。
- "亮度滚降"滑块:用于调整边缘的柔和 度。数值越高,边缘就越硬。
- "显示"选项区:用于微调抠像,包含"复合""遮罩"和"原始状态"3个选项。
- "遮罩工具"选项区:该选项区用于精炼以 前参数集生成的透明度遮罩。
- "光融合"选项区:该选项区用于将复合背景层中的颜色和亮度值与抠像前景层混合。
- "保持RGB"复选框:勾选该复选框,可以 将图像中的平滑锯齿文本或图形保持视觉上 原封不动(可改善边缘)。
- "混合"滑块:调整抠像效果与未抠像效果
   的混合程度。

## 5.2.3 实战——为视频添加抠像效果

使用"遮罩"滤镜可以为视频片段添加渐变 遮罩和聚焦效果,并通过设置滤镜的关键帧,制 作特殊的视频效果。下面为大家介绍如何为视频

### 😻 🥘 🗑 Final Cut Pro X 从新手到高手

添加特殊效果。

 新建一个"事件名称"为"5.2.3"的事件, 在"事件浏览器"窗口的空白处右击,在弹出的快捷菜单中,选择"导入媒体"命令, 打开"媒体导入"对话框,在"名称"下拉列表框中,选择对应文件夹下的"草地" 和"母鸡"视频素材,单击"导入所选项" 按钮,将选择的视频片段添加至"事件浏览器"窗口中,如图5-39所示。

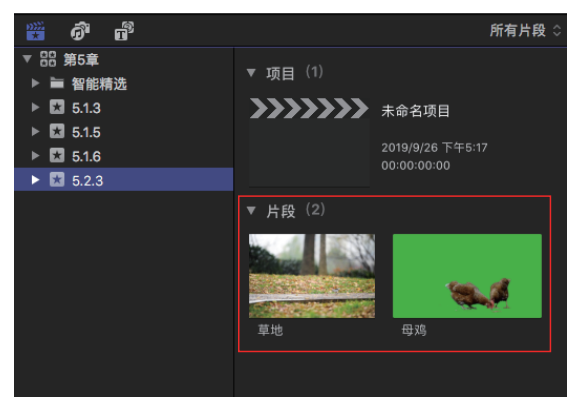

#### 图5-39

62 在"事件浏览器"窗口中,选择"草地"视频片段,将其添加至"磁性时间线"窗口的视频轨道上,然后选择"母鸡"视频片段,将其添加至"草地"视频片段的上方,调整新添加视频片段的时间长度,使其与下方视频片段的时间长度一致,如图5-40所示。

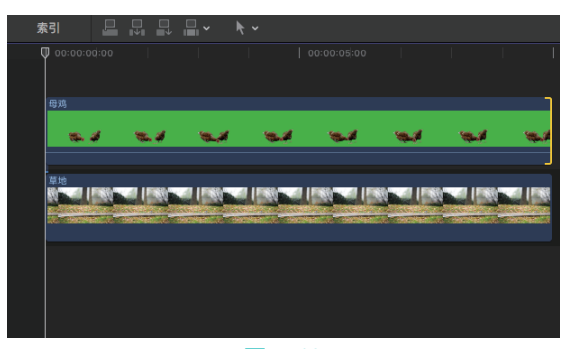

### 图5-40

- 03 在"效果浏览器"窗口中的左侧列表框中, 选择"抠像"选项,在右侧的列表框中,选择"抠像器"滤镜效果,如图5-41所示。
- 04 将选择的滤镜效果添加至视频片段上,即可添加抠像效果,在"监视器"窗口中查看抠像后的效果,如图5-42所示。

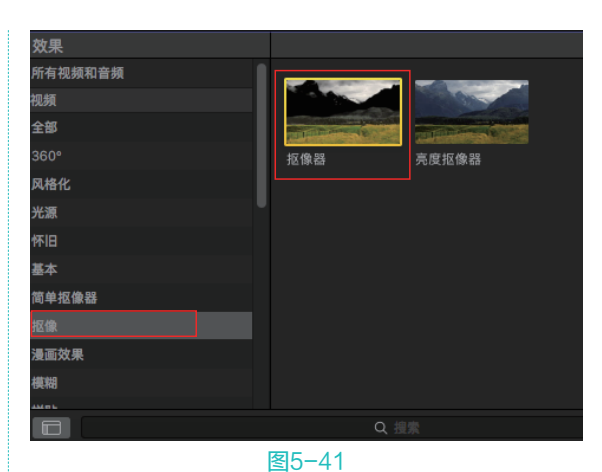

图5-42

# 5.3 视频的合成

本节介绍视频合成的相关操作,具体内容包 括简单合成、关键帧动画合成等。

## 5.3.1 简单合成

在Final Cut Pro X软件中,通过将多层视频 片段进行放大和缩小,可以使其合成为一个整体 画面。

简单合成的方法很简单,用户只需要先添加背景素材片段,然后在背景片段的上方添加一 层及以上的前景素材片段,如图5-43所示,然后 选择前景素材片段,在"监视器"窗口中,执行 "变换"命令,当出现变换控制框后,调整控制 点,修改前景片段的大小和位置,最终完成图像 的简单合成操作,如图5-44所示。

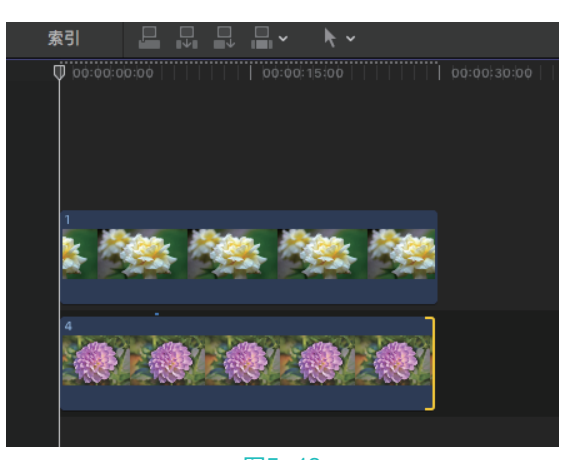

图5-43

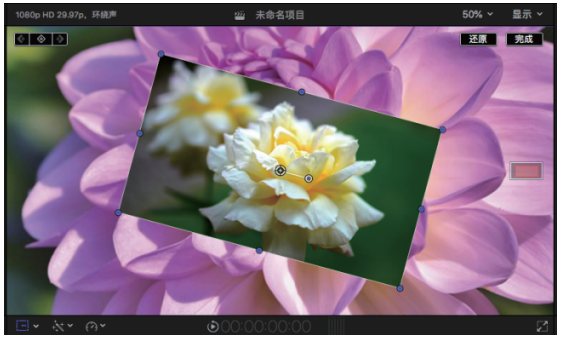

图5-44

# 5.3.2 关键帧动画的合成

在进行视频合成操作时,可以在位于"检查器"窗口中的"变换"选项区下,添加并制作 "位置""旋转"和"缩放"参数的关键帧,以 此来制作合成视频的动画效果。

添加多层素材片段,并调整各层片段的位置,右击顶层的素材片段,打开快捷菜单,选择"变换"命令,然后在"监视器"窗口的左上角,单击"添加关键帧"按钮 ③ ③ ,此时"检查器"窗口中的"变换"选项区下,"位置""旋转"和"缩放"等选项后的关键帧会亮起,如图5-45所示。保持选择片段处于"变换"状态不变,按键盘上的向右方向键,逐渐向右移动,并随之调整图像的大小和位置,软件将自动创建新的关于该片段位置信息的关键帧,如图5-46所示。

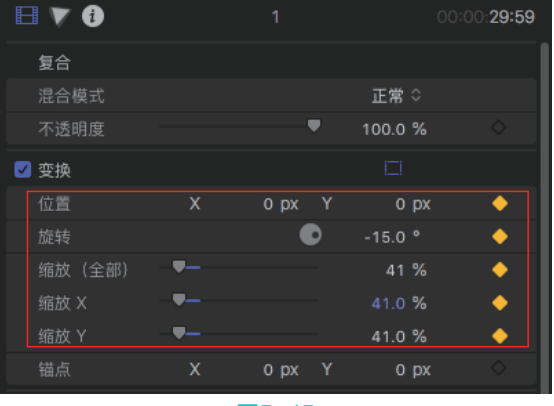

图5-45

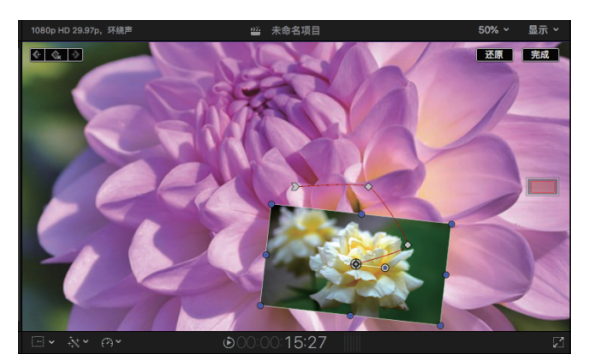

### 图5-46

在自动添加关键帧后,片段中的"位置""旋转""缩放"和"锚点"参数也将会在 不同帧的位置发生变化。完成关键帧动画的添加 后,在"监视器"窗口中,单击"从播放头位置 向前播放-空格键"按钮▶,可以播放合成后的 视频。

### 5.3.3 实战——合成动画视频

通过设置"变换"选项区参数值,可以将多 个视频片段合成为一个整体。下面介绍合成动画 视频的具体方法。

 新建一个"事件名称"为"5.3.3",在"事件浏览器"窗口的空白处右击,在弹出的快捷菜单中,选择"导入媒体"命令,打开 "媒体导入"对话框,在"名称"下拉列表框中,选择对应文件夹下的"背景""小鸟 1"和"小鸟2"图像素材,单击"导入所选项"按钮,将选择的图像片段添加至"事件 浏览器"窗口中,如图5-47所示。

02 在"事件浏览器"窗口中选择图像片段,将 其添加至"磁性时间线"窗口中相应的视频 轨道上,如图5-48所示。

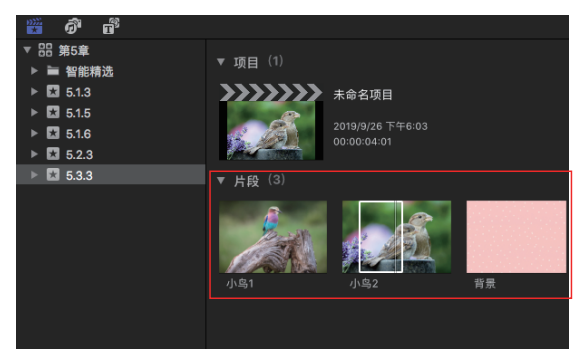

图5-47

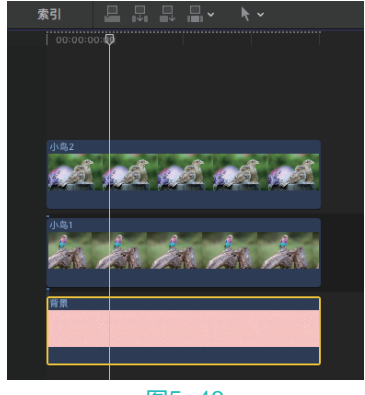

- 图5-48
- 选择"背景"图像片段,在"视频检查器" 窗口的"变换"选项区中,修改"缩放(全部)"参数为134%,如图5-49所示,即可放 大显示背景图像。

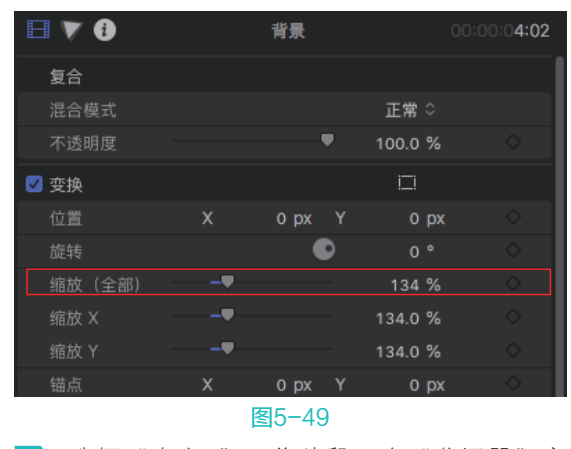

选择"小鸟2"图像片段,在"监视器"窗口中右击,弹出快捷菜单,选择"变换"命令,如图5-50所示。

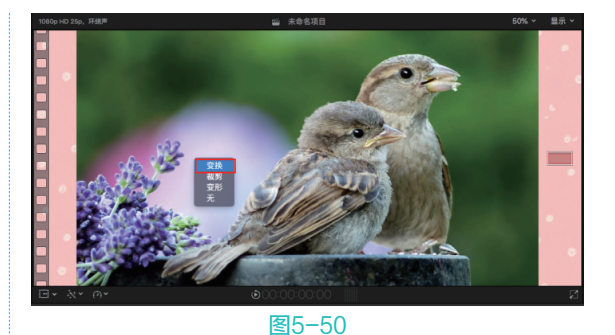

05 显示变换控制框,将鼠标指针移至右下角控 制点上,当鼠标指针呈双向箭头形状时,按 住鼠标左键进行拖曳,调整其大小,如 图5-51所示。

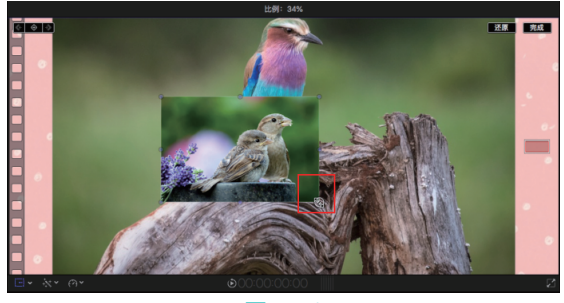

图5-51

●6 在"监视器"窗口的左上角,单击"添加 关键帧"按钮 ● ● ● ,此时"检查器" 窗口中"变换"选区下的"位置""旋 转""缩放"和"锚点"4个选项后的关 键帧会全部亮起。将图像移动至合适的 位置,然后旋转图像,此时"视频检查 器"窗口中的"位置"参数变为-600.1px和 223.5px,"旋转"参数变为9.9°,如图5-52 所示。

| 复合     正常 ◇       混合模式     正常 ◇       不透明度     100.0 %       図 空協     □ |
|-------------------------------------------------------------------------|
| 混合模式     正常 ◇       不透明度     100.0 %     ◇                              |
| 不透明度                                                                    |
|                                                                         |
|                                                                         |
| 位置 X -600.1 px Y 223.5 px 🔶                                             |
| 旋转 💽 9.9 ° 🔶                                                            |
| 缩放(全部) 🔻 🗕 34.12 % 🔶                                                    |
| 缩放 X 🛛 🖛 34.12 % 🔶                                                      |
| 缩放 Y 🛛 🖛 34.12 % 🔶                                                      |
| 锚点 X Opx Y Opx 🔶                                                        |

图5-52

108

第5章 动画与合成

▶ 将时间线移至00:00:00:24的位置,移动和旋转图像,此时"视频检查器"窗口中的"位置"参数变为-450.3 px和35.6 px,"旋转"参数变为-0.2°,如图5-53所示。在"监视器"窗口的右上角,单击"完成"按钮,即可完成"小鸟2"图像的关键帧合成动画的制作。

| E | I 🔻 🕄  |    | 小鸟2       |   |         | 00:00:0 <b>4:02</b> |
|---|--------|----|-----------|---|---------|---------------------|
|   | 复合     |    |           |   |         |                     |
|   | 混合模式   |    |           |   | 正常 🌣    |                     |
|   |        |    |           | • | 100.0 % |                     |
|   | 变换     |    |           |   |         |                     |
|   | 位置     | Х  | -450.3 px |   | 35.6 px | « 🔶                 |
|   | 旋转     |    |           | Ð | -0.2 °  | « 🔶                 |
|   | 缩放(全部) | -  |           |   | 34.12 % | « 🔶                 |
|   | 缩放 X   | ₹— |           |   | 34.12 % | « 🔶                 |
|   | 缩放 Y   | ₹  |           |   | 34.12 % | « 🔶                 |
|   | 锚点     |    | 0 px      |   | 0 px    | <b>«</b>            |

### 图5-53

使用同样的方法,选择"小鸟1"片段,在 "监视器"窗口右击,打开快捷菜单,选择 "变换"命令,显示变换控制框,将鼠标指 针移至右下角控制点上,当鼠标指针呈双向 箭头形状时,按住鼠标左键进行拖曳,调整 其大小,在"监视器"窗口的左上角,单击 "添加关键帧"按钮 定 》,再依次调整 图像的位置和角度,添加多组关键帧,并在 "监视器"窗口中显示运动路径,如图5-54 所示。

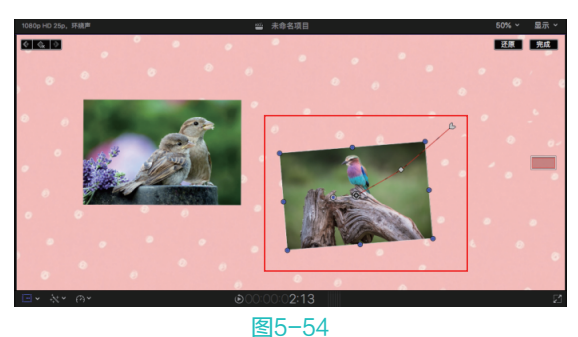

09 在"监视器"窗口的右上角,单击"完成" 按钮,即可完成"小鸟1"图像的关键帧合 成动画的制作。在"监视器"窗口中,单击 "从播放头位置向前播放-空格键"按钮▶, 播放预览动画效果,如图5-55所示。

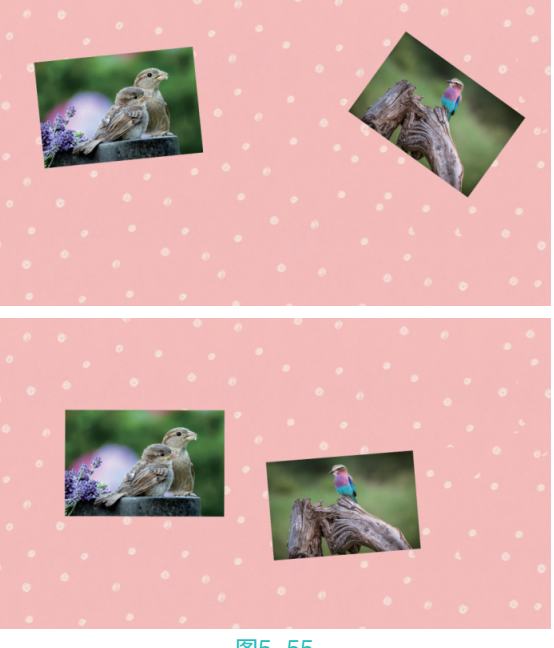

图5-55

| 5.4 | 综合实战-  | ——制作 |
|-----|--------|------|
|     | "可爱动物" | 动画   |

本节通过实例练习滤镜的添加操作,并对添 加后的滤镜图像进行关键帧设置,得到最终的动 画视频效果。

- 新建一个"事件名称"为"5.4"的事件, 然后在"事件浏览器"窗口的空白处右击, 在弹出的快捷菜单中,选择"导入媒体"命令,打开"媒体导入"对话框,在"名称" 下拉列表框中,选择对应文件夹下的"背景"和"动物1"~"动物4"图像素材,然后 单击"导入所选项"按钮,将选择的图像素 材导入添加至"事件浏览器"窗口中,如图5-56 所示。
- 02 在"事件浏览器"窗口中选择新添加的"背景"图像片段,将其添加至"磁性时间线" 窗口的视频轨道上,如图5-57所示。

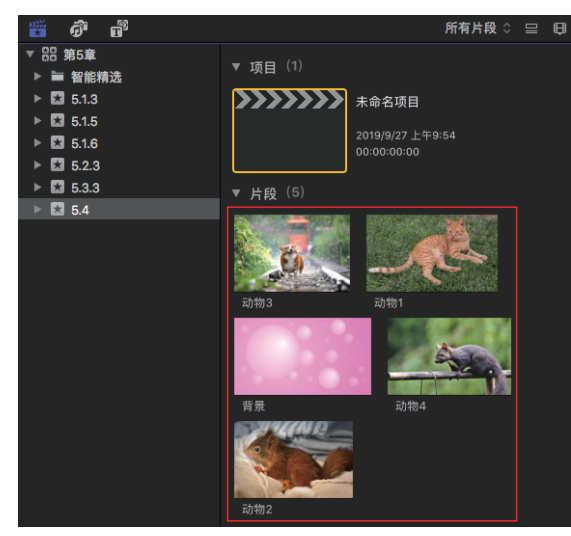

图5-56

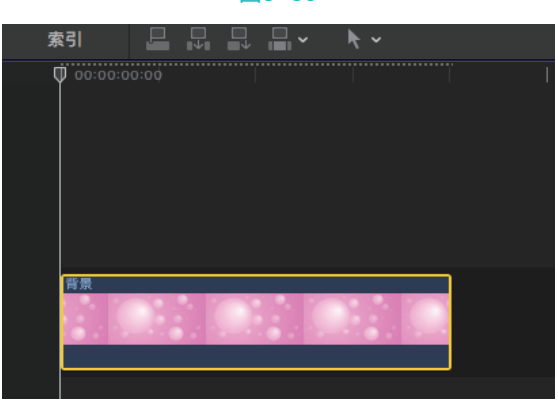

### 图5-57

④ 使用同样的方法,将"事件资源库"窗口中的其他图像片段依次添加至"磁性时间线" 窗口的视频轨道上,并调整各图像片段的时间长度为2s,如图5-58所示。

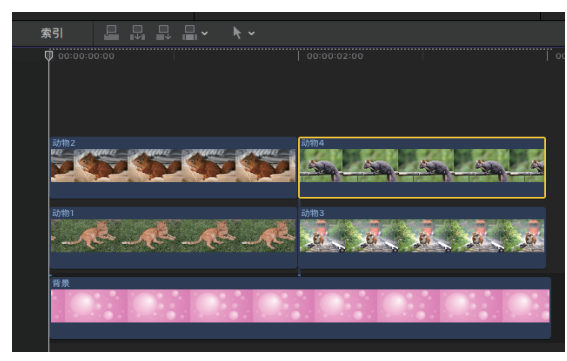

#### 图5-58

在"效果浏览器"窗口中的左侧列表框中,
 选择"风格化"选项,在右侧列表框中,选择"简单边框"滤镜效果,如图5-59所示。

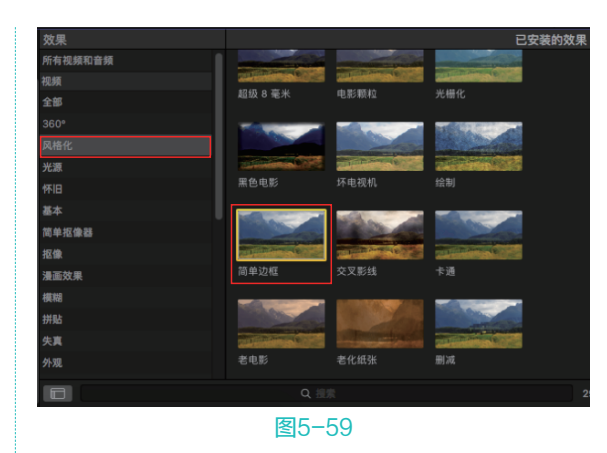

95 将选择的"简单边框"滤镜效果添加至"动物1"图像片段上,然后在"视频检查器"窗口的"简单边框"选项区中,设置边框的颜色和宽度参数,如图5-60所示。

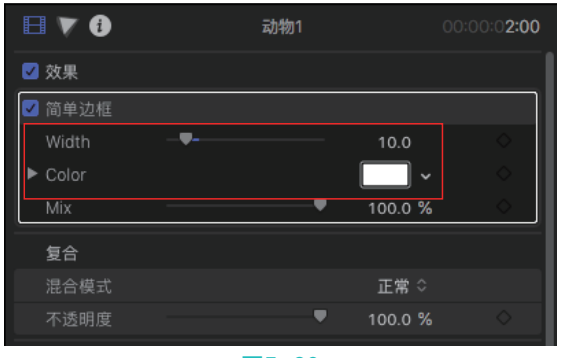

### 图5-60

D6 选择"动物1"图像片段,在"视频检查器" 窗口的"变换"选项区中,设置"缩放(全部)"参数为54%,如图5-61所示,即可更改图像的大小。

| 复     | 合       |   |          |   |        |       |  |
|-------|---------|---|----------|---|--------|-------|--|
|       | 合模式     |   |          |   | 正常     |       |  |
|       | 透明度     |   | <b>_</b> | , | 100.0  |       |  |
| 🗹 变   | 换       |   |          |   | ΙΞI    |       |  |
|       | 置       | x | 0 px     |   |        | рх    |  |
|       |         |   | •        | > |        |       |  |
| 缩     | 放(全部) 一 | - |          |   | 54     | %     |  |
| 缩     | 放 X 👘   | - |          |   | 54.0   |       |  |
|       | 放Y 一    | - |          |   | 54.0   |       |  |
|       |         | Х | 0 px     |   |        | рх    |  |
| ☑ 裁   | 剪       |   |          |   | :<br>ت |       |  |
| - 446 | ŦI      |   |          |   | /皮前    |       |  |
|       |         |   |          |   | 存      | 储效果预置 |  |

图5-61

选择"动物1"图像片段,执行"编辑"|"复制"命令,复制片段属性。依次选择其他的"动物"图像片段,执行"编辑"|"粘贴属性"命令,如图5-62所示。

| 编辑 | 修剪  | 标记    | 片段  | 修改          |
|----|-----|-------|-----|-------------|
| 撤销 | "缩放 | (全部)  | "更改 | ЖZ          |
| 重做 |     |       |     | 企ЖΖ         |
| 剪切 |     |       |     | ЖΧ          |
| 拷贝 |     |       |     | жc          |
| 拷贝 | 时间码 | 1     |     |             |
| 粘贴 |     |       |     | жv          |
| 粘贴 | 为连接 | 片段    |     | $\nabla V$  |
| 删除 |     |       |     | $\otimes$   |
| 替换 | 为空隙 | I     |     | $\boxtimes$ |
| 全选 |     |       |     | ЖA          |
| 选择 | 片段  |       |     | С           |
| 取消 | 全选  |       |     | ዮቘA         |
| 选择 |     |       |     | •           |
| 粘贴 | 效果  |       |     | ₹¥ν         |
| 粘贴 | 属性… |       |     | <b>û</b> ₩V |
| 移除 | 效果  |       |     | ₹₩Х         |
|    | 1   | ₹15-6 | 2   |             |

08) 打开"粘贴属性"对话框,勾选"效果"和 "缩放"复选框,然后单击"粘贴"按钮,

如图5-63所示,即可复制和粘贴图像片段的 属性效果。

| ● ○ ○ 粘貼属性           |     |
|----------------------|-----|
|                      |     |
|                      |     |
|                      | 频属性 |
| 🗹 效果                 |     |
| ☑ 简单边框               |     |
| ● 变换                 |     |
| □ 位置                 |     |
| □旋转                  |     |
| ☑ 缩放                 |     |
|                      |     |
| - 裁剪                 |     |
| □ 变形                 |     |
| 关键帧时序: 保持<br>• 拉伸以适合 |     |
|                      | 取消  |
|                      |     |

图5-63

查器"窗口中的"位置"参数变为-673.8px 和347.1px,"旋转"参数变为14.3°,"缩 放"参数变为37.38%,如图5-64所示。

|   | 不透明度   | - |           | • | 100.0 | %  | $\diamond$ |   |
|---|--------|---|-----------|---|-------|----|------------|---|
| V | 变换     |   |           |   |       |    |            |   |
|   | 位置     | Х | -673.8 px |   | 347.1 | рх | •          |   |
|   | 旋转     |   |           | Þ | 14.3  |    | •          | I |
|   | 缩放(全部) |   |           |   | 37.38 |    | •          |   |
|   | 缩放 X   |   |           |   | 37.38 |    | •          |   |
|   | 缩放 Y   |   |           |   | 37.38 |    | •          |   |
|   | 锚点     | Х | 0 рх      |   |       |    | •          |   |
|   |        |   | 图5-64     |   |       |    |            |   |

将时间线移至00:00:00:19的位置,对图像进行移动、旋转和缩放操作,此时"视频检查器"窗口中的"位置"参数变为-546.7px和147.4px,"旋转"参数变为-1.2°、"缩放"参数变为35.29%,如图5-65所示。

| 不透明度    | -        | •     | 100.0 %    | <ul> <li></li> </ul> |
|---------|----------|-------|------------|----------------------|
| ☑ 变换    |          |       |            |                      |
| 位置      | X -546.3 | 7рх Ү | 147.4 px 🖣 | k 🔶                  |
| 旋转      |          | • •   | -1.2 ° (   | 6 🔶 📗                |
| 缩放 (全部) |          |       | 35.29 % 🔇  | 6 🔶                  |
| 缩放 X    |          |       | 35.29 % 🔍  | 6 🔶                  |
| 缩放 Y    |          |       | 35.29 % 🔍  | ÷ 🔶                  |
| 锚点      | X (      | 0px Y | 0 px 🖣     | ÷ 🔶                  |

图5-65

- 11 将时间线移至00:00:01:14的位置,对图像进行移动、旋转和缩放操作,此时"视频检查器"窗口中的"位置"参数变为-369.4px和-23.5px,"旋转"参数变为-19.7°,"缩放"参数变为41.36%,如图5-66所示。在"监视器"窗口的右上角,单击"完成"按钮,即可完成"动物2"图像的关键帧合成动画的制作。
- 12 将时间线移至00:00:00的位置,选择"动物1"图像片段,在"监视器"窗口中右击, 弹出快捷菜单,选择"变换"命令,显示变 换控制框,在"监视器"窗口的左上角, 单击"添加关键帧"按钮 3 句,此时 "检查器"窗口中"变换"选项区下的"位 置""旋转""缩放"和"锚点"4个选项后 的关键帧全部亮起,将图像移动至合适的位 置,并进行旋转和缩放操作,此时"视频检

查器"窗口中的"位置"参数变为753.1px和 265.9px, "旋转"参数变为8.7°, "缩放" 参数变为38.78%, 如图5-67所示。

| 不透明度            |   |           | • | 100.0 %  | \$  |
|-----------------|---|-----------|---|----------|-----|
| ☑ 变换            |   |           |   |          |     |
| 位置              |   | -369.4 px |   | -23.5 px | « 🔶 |
| 旋转              |   | (         | D | 19.7 °   | & 🔶 |
| 缩放 (全部)         |   |           |   | 41.36 %  | «   |
| 缩放 X            |   |           |   | 41.36 %  | «   |
| 缩放 Y            | - |           |   | 41.36 %  | «   |
| 锚点              |   | 0 px      |   | 0 рх     | «   |
| ☑ 裁剪            |   |           |   | <br>ت_   |     |
| 946 <b>#</b> 11 |   |           |   | /存前 ^    |     |

图5-66

| 不透明度    |   | ,        |   | 100.0           | %  | $\diamond$ |
|---------|---|----------|---|-----------------|----|------------|
| ☑ 变换    |   |          |   |                 |    |            |
| 位置      | Х | 753.1 px | Y | 265.9           | рх | •          |
|         |   |          | Þ | 8.7             |    | •          |
| 缩放 (全部) |   |          |   | 38.78           |    | •          |
|         |   |          |   | 38.78           |    | •          |
|         |   |          |   | 38.78           |    | •          |
|         |   | 0 px     |   |                 |    | •          |
| ☑ 裁剪    |   |          |   | <del>ت</del> ا. |    |            |
| 类型      |   |          |   | 修剪              | ¢  |            |
|         |   | 图5-67    | 7 |                 |    |            |

13 将时间线移至00:00:19的位置,对图像进行移动、旋转和缩放操作,此时"视频检查器"窗口中的"位置"参数变为447.6px和57.7px,"旋转"参数变为-4.5°,"缩放"参数变为46.07%,如图5-68所示。

| 不透明度   | _ | ,        | • | 100.0 %    | 0        |   |
|--------|---|----------|---|------------|----------|---|
| 变换     |   |          |   |            |          |   |
| 位置     |   | 447.6 px |   | 57.7 px    | « 🔶      |   |
|        |   |          | Þ | -4.5 °     | « 🔶      |   |
| 缩放(全部) |   |          |   | 46.07 %    | « 🔶      |   |
|        |   |          |   | 46.07 %    | « 🔶      | 1 |
|        |   |          |   | 46.07 %    | « 🔶      |   |
| 锚点     |   | 0 px     |   | 0 px       | <b>«</b> |   |
| 裁剪     |   |          |   | <b>Ц</b> . |          |   |
|        |   |          |   | 修剪≎        |          |   |

### 图5-68

14 将时间线移至00:00:01:14的位置,对图像进行移动、旋转和缩放操作,此时"视频检查器"窗口中的"位置"参数变为266.1px和-79.9px,"旋转"参数变为-1.6°,"缩放"参数变为50.49%,如图5-69所示。在"监视器"窗口的右上角,单击"完成"按

钮,即可完成"动物1"图像的关键帧合成动 画的制作。

| 不透明度    | <br>     | • | 100.0 %     | <u>ہ</u>          |
|---------|----------|---|-------------|-------------------|
| ☑ 变换    |          |   |             |                   |
| 位置      | 266.1 px |   | -79.9 px 🖣  | (+ •              |
| 旋转      |          | Þ | -1.6 °      | (+ 🔶              |
| 缩放 (全部) |          |   | 50.49 %     | (+ •              |
| 缩放 X    |          |   | 50.49 %     | (+ 🔶 <sup> </sup> |
| 缩放 Y    |          |   | 50.49 %     | (+ 🔶              |
| 锚点      | 0 px     |   | 0 px 4      | (+ 🔶              |
| ☑ 裁剪    |          |   | <b>ت</b> ا. |                   |
| 类型      |          |   | 修剪 ≎        |                   |
|         |          |   |             |                   |

### 图5-69

 15 依次选择"动物1"和"动物2"图像片段, 通过"粘贴属性"命令,将选择图像片段中 的属性效果粘贴进"动物3"和"动物4"图 像片段中,完成所有图像片段的关键帧动画 制作。在"监视器"窗口中,单击"从播放 头位置向前播放-空格键"按钮
 ,播放预览 动画效果,如图5-70所示。

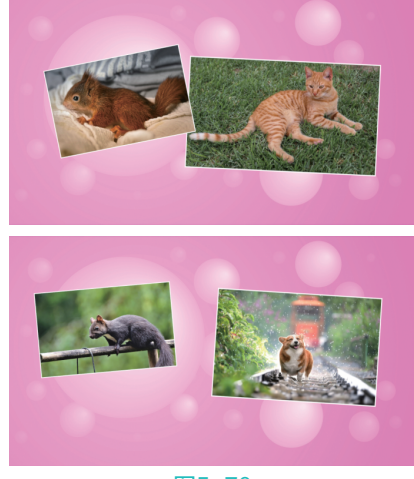

图5-70

# 5.5 本章小结

本章的学习重点是Final Cut Pro X软件中的各种抠像、合成与混合模式的应用方法,熟练掌握 抠像与合成的应用方法,有助于创作和编辑复杂 的影视项目。此外,在学习了视频动画与合成效 果的制作后,可以快速有效地将多个视频和图像 片段组合在一起,以得到新的画面效果。